# Erlkönig - Medikation - Details

- Dosierung
- Verordnung
- Fachinformationen
  - Verordnungsrichtlinien
  - Interaktionen
  - Stoffinfo

Haben Sie in der Auswahlliste der Arzneimittelsuche auf den Namen eines Arzneimittels geklickt, zeigt RED Ihnen eine Seite mit der Übersicht wichtiger Hinweise zum gewählten Arzneimittel, der Möglichkeit zur Vorauswahl für Dosierung und ggf. Rezeptierung des Arzneimittels sowie den Fachinformationen.

| <b># RED Medical</b> Suche nach Personen und Funktionen                                                                                                    | Menu                                                                                                    | 🎄 Dr. med. Hans T (123456667) 🛛 🔮 AVWG 🔗 🕑 🙂                                                                                                    |  |  |
|----------------------------------------------------------------------------------------------------|----------------------------------------------------------------------------------------------------|----------------------------------------------------------------------------------------------------|--|--|
| Homepage Baumgartner, Sandra 🗙                                                                                                    |                                                                                                    |                                                                                                    |  |  |
| Sandra Baumgartner                                                                                                    | BKK Bertelsmann Zuzahlungspflichtig Keine Chipkarte einge<br>Dokumente/Bilder Personendaten Programme Episod                                | enübersicht Briefe                                                                                                    |  |  |
| Medikationsplan (BMP) Rezeptdruck                                                                                                    |                                                                                                    |                                                                                                    |  |  |
| OMEP 10 MG MAGENSAFTRESISTENTE HAR<br>MAGENSAFTRESISTENTE HARTKAPSELN<br>Hexal AG, Holzkirchen                                                                           | TKAPSELN 100 ST N3                                                                                                    | Diagnosenvorschläge filtern B98.0! -                                                                                                    |  |  |
| Günstigere 2,92 €     Rabattierte                                                                                                    | Ig Rezeptpflichtig/Verordnungsvorgabe KV-Vereinbarung                                                                                       | E16.4 Abnorme Gastrinsekretion<br>K21.0 Gastroösophageale Refluxkrankheit                                                                                              |  |  |
|                                                                                                    | Kassenrezept (Muster 16)     Privatrezept       Substitution erlaubt (aut-idem)     Datum     Anzahl       Ja     Nein     02.12.2018     1 | mit Ösophagitis<br><b>K21.9</b> Gastroösophageale Refluxkrankheit<br>ohne Ösophagitis                                                                                  |  |  |
| Preis         Festbetrag         Zuzahlung           20,21 €         20,21 €         5,00 €                                                                              | ATC Code Wirkstoff A02BC01 Omeprazol 10 mg                                                                                                  | K25.0 Akutes Ulcus ventriculi mit Blutung<br>K25.1 Akutes Ulcus ventriculi mit Perforation                                                                             |  |  |
| letzter Preis 20,21 € - Verkaufspreis entspricht Festbetrag     K25.2 Akutes Ulcus ventriculi mit Blutung       Zuzahlung 5.00 € - Mehrkosten 0.00 €     und Perforation |                                                                                                    |                                                                                                    |  |  |
| Richtlinien Indikation Kontraindikation Interaktion Neber                                                                                                    | wirkungen Therapie Dosierung Stoffinfo                                                                                                    | K25.3 Akutes Ulcus ventriculi ohne Blutung<br>oder Perforation                                                                                                    |  |  |
| Für dieses Arzneimittel existiert eine Höchstquotenregelung<br>Gültig vom 01.10.2018 bis 31.12.2018 Erstellt am 10.07.2018                                               |                                                                                                    | K25.4 Chronisches oder nicht näher<br>bezeichnetes Ulcus ventriculi mit Blutung<br>K25.5 Chronisches oder nicht näher<br>bezeichnetes Ulcus ventriculi mit Perforation |  |  |
|                                                                                                    | Arzneimittel verordnen Dokumentation Zurück                                                                                                 |                                                                                                    |  |  |

# Dosierung

**Dosierung** - RED bietet mehrere Möglichkeiten, um die Dosierung eines Arzneimittels anzugeben. Voreingestellt ist das für den bundeseinheitlichen Medikationsplan vorgesehene Dosierungsschema mit vier Angaben für am Morgen, mittags, abends und nachts.

| OMEP 10 MG MAGENSAFTRESISTENTE HART<br>MAGENSAFTRESISTENTE HARTKAPSELN<br>Hexal AG, Holzkirchen                                                          | TKAPSELN 100 ST N3                                          |                          |     |
|----------------------------------------------------------------------------------------------------|-------------------------------------------------------------|--------------------------|-----|
| Günstigere 2,92 €       Rabattierte       M3       Arzneimittel       Apothekenpflichtig         Hartkapseln       Standard       Auswahl       Freitext | Rezeptpflichtig/Verordnungsvorgal                           | De                       |     |
|                                                                                                    | Kassenrezept (Muster 16)<br>Substitution erlaubt (aut-idem) | Privatrezept Datum Anzal | ahl |
|                                                                                                    | Ja Nein                                                     | 02.12.2018 1             |     |

Über den Pfeil oberhalb jeder Zahl können Sie in Schritten die jeweilige Dosierung erhöhen, mit dem Pfeil unterhalb jeder Zahl können sie die Dosierung vermindern. Die Schrittweite ist normalerweise mit 0,5 voreingestellt, kann aber von Ihnen geändert werden.

Die aktuelle Schrittweite der Dosierung wird ihnen links angezeigt. Um die Schrittweite der Dosierung zu verändern, klicken Sie auf diesen Link, geben die gewünschte Schrittweite ein und speichern die Änderung.

| OMEP 10 MG MAGENSAFTRESISTENTE HART<br>MAGENSAFTRESISTENTE HARTKAPSELN<br>Hexal AG, Holzkirchen                               | OMEP 10 MG MAGENSAFTRESISTEN<br>MAGENSAFTRESISTENTE HARTKAP<br>Hexal AG, Holzkirchen                                                        |        |                                                                                                  |
|----------------------------------------------------------------------------------------------------|----------------------------------------------------------------------------------------------------|--------|--------------------------------------------------------------------------------------------------|
| Günstigere 2,92 € Rabattierte  Arzneimittel Apothekenpflichtig<br>sistente Hartkapseln Standard Auswahl Freitext<br>0.5 0 1 0 | g Rezeptflichtig/Verordnungsvorgabe<br>Rezept<br>Kassenrezept (Muster 16) Privatro<br>Substitution erlaubt (aut-idem) Datur<br>Ja Nein 02,1 | Anzahl | ere 2,92 € Rabattierte ≧ N3 Arzneimittel A<br>tente Hartkapseln Standard Auswahl Fr<br>Schritttw |
| Schritt 1: aktuelle Schrittweite ist 0,5. Klick auf den Lin                                                                   | nk 0,5                                                                                                    |        | Schritt 2: Eingeben der gewünschten Schitt                                                       |

## Verordnung

**Rezept -** RED ermittelt aus den Arzneimitteldaten, welche Rezeptarten zur Verschreibung in Frage kommen und bietet diese zur Vorauswahl an. So kann hier bei der Erfassung eines neuen Arzneimittels bereits eingestellt werden, dass dieses privat rezeptiert werden soll. Ein Rezept erstellt wird aber nur, wenn das Arzneimittel verordnet und nicht dokumentiert wird. Die endgültige Zuordnung zu einem Rezept kann dann beim Ausdruck der Rezepte vorgenommen werden.

Substitution erlaubt - Generell ist es der abgebenden Apotheke erlaubt, die rezeptierten Arzneimittel gegen ein wirkstoffgleiches Präparat auszutauschen. Dies wird der Apotheke durch das Feld "aut-idem" auf dem Rezept mitgeteilt. Soll das Arzneimittel genau wie rezeptiert abgegeben werden, ist das Feld "aut-idem" auf dem Rezept durchzustreichen ("aut-idem-Kreuz"). An dieser Stelle kann bereits eingestellt werden, ob in der Apotheke ein Austausch des Arzneimittels vorgenommen werden darf ("nec-aut-idem", kein Aut-Idem-Kreuz) oder nicht. Die hier vorgenommene Einstellung kann vor Ausdruck des Rezeptes noch geändert werden.

Datum: Über das Feld "Eintrag vom" können Sie das Datum der Anordnung verändern. Dies ist ggf. dann notwendig, wenn Sie die historische Medikation eines Patienten oder einer Patientin nachdokumentieren. Über das Auswahlelement "Substitution erlaubt" regeln Sie, ob im Falle einer Rezeptierung das von Ihnen verordnete Arzneimittel von der Apotheke ausgetauscht werden darf (aut-idem) oder nicht.

Anzahl: Für einige Arzneimittel werden mehrere Einheiten verordnet (z.B. Blutzucker-Teststreifen). In diesem Fall kann hier die Menge des Arzneimittels eingestellt werden.

## Fachinformationen

Im unteren Teil der Seite finden Sie weitere Detailinformationen zum ausgewählten Arzneimittel. Durch Klick auf die Links über dem Informationsbereich können Sie zwischen den verschiedenen Kapiteln wechseln. Einige Kapitel bieten darüber hinaus noch zusätzliche Aktionen und sind im folgenden genauer beschrieben.

#### Verordnungsrichtlinien

RED zeigt Ihnen die für dieses Präparat und diesen Patienten bzw. diese Patientin geltenden Verordnungsrichtlinien. Die Bedeutung der Richtlinien wird durch die Ampelfarben gekennzeichnet. Rot gekennzeichnete Richtlinien bedeuten in der Regel einen Verordnungsausschluss, während gelb gekennzeichnete Richtlinien eine Verordnungseinschränkung kennzeichnen. Einige Richtlinien ermöglichen es Ihnen durch einsprechende Links, die zugehörigen Richtlinientexte herunterzuladen.

| METFORMIN 1.000 MG AAA PHARMA FILMTABLETTEN 180 ST N3<br>AAA - Pharma GmbH, Böblingen                                                                                                    |                                                                                                    |                                                                                                    |                                                                                                    |                                                                                                |                                                                             |                    |
|----------------------------------------------------------------------------------------------------|----------------------------------------------------------------------------------------------------|----------------------------------------------------------------------------------------------------|----------------------------------------------------------------------------------------------------|------------------------------------------------------------------------------------------------|-----------------------------------------------------------------------------|--------------------|
| Günstigere 2,47 €                                                                                                    | Rabattierte                                                                                                    | N3 Arzneimittel A                                                                                                    | Apothekenpflichtig                                                                                          | Rezeptpflichtig                                                                                | Verordnungsvorgabe                                                          | KV-Vereinbarung    |
| Preis                                                                                                    | Festbetrag<br>18,78 €                                                                                                    | Zuzahlung<br>5,00 €                                                                                                    |                                                                                                    | ATC Code<br>A10BA02                                                                            | Wirkstoff<br>Metformin 779,8                                                | 86 mg              |
| Zuzahlung                                                                                                    | 78 € - Verka<br>∕€ - Mehrkos                                                                                                    | ufspreis entspricht Fe<br>sten 0,00 €                                                                                                    | estbetrag                                                                                                   |                                                                                                |                                                                             |                    |
| Richtlinien                                                                                                    | ation Kor                                                                                                    | traindikation Interak                                                                                                    | ktion Nebenw                                                                                                | irkungen The                                                                                   | erapie Dosierung                                                            | Stoffinfo          |
| SEINSCHRÄNKUNG ANL. III AM-RL<br>VERORDNorale<br>Anticiser men nach erfolglosem Therapieversuch mit nicht-medikamentösen Maßnahmen.<br>Die Anwendung anderer therapeutischer Maßnahmen ist zu dokumentieren. |                                                                                                    |                                                                                                    |                                                                                                    |                                                                                                |                                                                             |                    |
| Informationsstand                                                                                                    | vom 07.08.201                                                                                                    | 7 Anzeige Anlage III                                                                                                    | Anzeige Arzne                                                                                               | imittelrichtlinie                                                                              |                                                                             |                    |
| IWW-LISTE                                                                                                    | dard bei Dia                                                                                                    | abetes mellitus Tvn 2                                                                                                    |                                                                                                    |                                                                                                |                                                                             |                    |
| Zuzahlunge,<br>Zuzahlunge,<br>Richtlinien<br>VERORDIV<br>Meterordnungsei<br>Informationsstand<br>IWW-LISTE<br>Metformin: Stan                                                                                | 18,78 €<br>78 € - Verka<br>€ - Mehrkos<br>ation Kor<br>SEINSCHR<br>rale<br>nach erfolg<br>anderer the<br>nschränkur<br>vom 07.08.201 | 5,00 €<br>ufspreis entspricht Fe<br>iten 0,00 €<br><b>htraindikation Interak</b><br>ÄNKUNG ANL. III AN<br>plosem Therapieversu<br>erapeutischer Maßnah<br>ng verschreibungspfli<br>7 Anzeige Anlage III<br>abetes mellitus Typ 2. | estbetrag<br>ktion Nebenwi<br>M-RL<br>uch mit nicht-m<br>hmen ist zu do<br>ichtiger Arznei<br>Anzeige Arzne | A10BA02<br>irkungen The<br>nedikamentös<br>kumentieren.<br>mittel nach de<br>imittelrichtlinie | Metformin 779,<br>erapie Dosierung<br>een Maßnahmen.<br>er Arzneimittel-Ric | 86 mg<br>Stoffinfo |

Bei Vorliegen eines Beschlusses zur frühen Nutzenbewertung werden Ihnen weitere Informationen angezeigt. Über den Link **Details anzeigen** können weitere Details angezeigt werden

| RED medical Suche nach Personen und Funktionen Menu                                                                                                    |  |  |  |  |
|----------------------------------------------------------------------------------------------------|--|--|--|--|
| Homepage Altmann, Bianca 🗙                                                                                                    |  |  |  |  |
| Bianca Altmann       Sec. 04.06.1967 - 53 Jahre , 4 Monate       Sozialamt Landkreis Emsland       Zuzahlungspflichtig         Übersicht       Akte       Diagnosen       Medikation       Textbefund       Dokumente/Bilder       Personendaten       NFD       Programme       Episodenübersicht       Briefe                                                                                                    |  |  |  |  |
| Medikationsplan (BMP)                                                                                                    |  |  |  |  |
| KEYTRUDA 25 MG/ML KONZ.Z.HER.E.INFLSG.,100MG/4ML 4 ML N1         Diagnosenvorschläge filtern         INFUSIONSLÖSUNGSKONZENTRAT       MSD Sharp & Dohme GmbH, Haar         Günstigstes       M1   Arzneimittel   Apothekenpflichtlig   Rezeptpflichtlig/Verordnungsvorgabe   Nutzenbewertung   Praxisbesonderheit                                                                                                    |  |  |  |  |
| Infusionslösungskonzentrat Standard Auswahl Freitext                                                                                                    |  |  |  |  |
| Kazept Zusatzangaben Verordnung                                                                                                    |  |  |  |  |
| 0,5 0 0 0 0<br>Ja Nein Datum Anzahl<br>1 0                                                                                                    |  |  |  |  |
| Preis         Zuzahlung         ATC Code         Wirkstoff           2.960,49 €         10,00 €         L01XC18         Pembrolizumab 100 mg                                                                                                    |  |  |  |  |
| letzter Preis 2.960,49 €<br>Zuzahlung 10,00 € - Mehrkosten 0,00 €                                                                                                    |  |  |  |  |
| Richtlinien Indikation Kontraindikation Interaktion Nebenwirkungen Therapie Dosierung Stoffinfo                                                                                                    |  |  |  |  |
| ZUSATZNUTZEN GERING (HINWEIS)   PATIENT NICHT BETROFFEN         KEYTRUDA ist als Monotherapie oder in Kombination mit Platin- und 5-Fluorouracil (5-FU)-Chemotherapie zur         Erstlinienbehandlung des metastasierenden oder nicht resezierbaren rezidivierenden Plattenepithelkarzinoms der Kopf-         Hals-Region (HNSCC) bei Erwachsenen mit PD-L1-exprimierenden Tumoren (Combined Positive Score [CPS] ≥ 1)         angezeigt. [Hinweis: Die vorliegende Bewertung bezieht sich ausschließlich auf die Bewertung des Zusatznutzens von         Pembrolizumab in Kombination mit Platin- und 5-Fluorouracil (5-FU)-Chemotherapie. Für die Bewertung des Zusatznutzens von         von Pembrolizumab als Monotherapie wird auf das separate Nutzenbewertungsverfahren für die Monotherapie verwiesen.]         Details anzeigen         Gültig von 14.05.2020 |  |  |  |  |
| ZUSATZNUTZEN BETRÄCHTLICH (HINWEIS)   PATIENT NICHT BETROFFEN         KEYTRUDA ist in Kombination mit Axitinib zur Erstlinienbehandlung des fortgeschrittenen Nierenzellkarzinoms (RCC) bei         Erwachsenen angezeigt (siehe Abschnitt 5.1).         Details anzeigen       Gültig von 14.05.2020                                                                                                    |  |  |  |  |
| ZUSATZNUTZEN BETRÄCHTLICH (ANHALTSPUNKT)   PATIENT NICHT BETROFFEN<br>KEYTRUDA ist als Monotherapie oder in Kombination mit Platin- und 5-Fluorouracil (5-FU)-Chemotherapie zur                                                                                                    |  |  |  |  |
| ARZNEIMITTEL VERORDNEN DOKUMENTATION ZURÜCK                                                                                                    |  |  |  |  |

#### Interaktionen

Ein Arzneimittel kann auf verschiedenen Stufen Interaktionen zu anderen Arzneimitteln aufweisen. Das Kapitel Interaktionen listet mögliche Interaktionen in Interaktionspaaren auf; die Schwere der Interaktion wird durch in Ampelfarben gekennzeichnete Hinweise angezeigt. Details zu den Interaktionen erhalten Sie durch Klick auf den Stoff bzw. Gruppennamen. Durch Klick auf den Link "weitere Informationen" erhalten Sie zusätzliche Hinweise, Informationen zu Maßnahmen und Wirkungsweise der Interaktion sowie weiterführende Literaturhinweise.

| METFORMIN 1<br>HEUMANN PHAR<br>Günstigere 2,43 €                                                | L.000 HEUMANN FILMTABLETTEN 180 ST N3         MA GmbH & Co. Generica KG, Nürnberg         Rabattierte       Ma S         Arzneimittel       Apothekenpflichtig         Rezeptpflichtig/Verordnungsvorgabe       KV-Vereinbarung |  |  |  |
|-------------------------------------------------------------------------------------------------|----------------------------------------------------------------------------------------------------|--|--|--|
| Richtlinien Indikation Kontraindikation Interaktion Nebenwirkungen Therapie Dosierung Stoffinfo |                                                                                                    |  |  |  |
| vorsichtshalber kontra                                                                          | indiziert Verstärkte Wirkungen von Metformin, Laktatazidose<br>Metformin → Kontrastmittel, iodierte (intravaskulär)<br>Stand: 15.08.2016 - ABDA-Info Weitere Informationen Stoffinformationen                                   |  |  |  |
| Überwachung nötig                                                                               | Verminderte blutzuckersenkende Wirkung — Gefahr einer Hyperglykämie<br>Antidiabetika → Glukokortikoide<br>Stand: 01.04.2016 - ABDA-Info Weitere Informationen Stoffinformationen                                                |  |  |  |
| Überwachung nõtig                                                                               | In Einzelfällen Hypoglykämien oder Hyperglykämien möglich<br>Antidiabetika → Chinolone<br>Stand: 01.04.2016 - ABDA-Info Weitere Informationen Stoffinformationen                                                                |  |  |  |
| Überwachung nötig                                                                               | Verminderte blutgerinnungshemmende Wirksamkeit möglich<br>Phenprocoumon → Metformin<br>Stand: 01.06.2016 - ABDA-Info Weitere Informationen Stoffinformationen                                                                   |  |  |  |
| Überwachung nötig                                                                               | Verstärkte Wirkungen der betroffenen Arzneistoffe möglich<br>Substrate von Transportproteinen → Ribociclib<br>Stand: 15.09.2017 - ABDA-Info Weitere Informationen Stoffinformationen                                            |  |  |  |

#### Stoffinfo

Unter diesem Kapitel finden Sie eine Liste der Wirk- und Hilfsstoffe. Die Wirkstoffe sind als Link ausgeführt, ein Klick darauf springt zu einer gruppierten Liste aller Arzneimittel mit dem gleichen Wirkstoff. Zudem kombiniert dieses Kapitel Preisinformationen und die ATC-Klassifizierung. RED zeigt zu jedem Arzneimittel den Preis sowie den Preis vor der letzten Daten-Aktualisierung. Das Datum der letzten Aktualisierung finden Sie ebenfalls in diesem Kapitel neben der Überschrift "Information". Neben dem aktuellen Preis zeigt Ihnen RED den Festbetrag des Arzneimittels sowie die Patientenzuzahlung.

| METFORMIN 1.000 MG AAA PHARMA FILMTABLETTEN 180 ST N3<br>AAA - Pharma GmbH, Böblingen                                                     |                 |  |  |
|----------------------------------------------------------------------------------------------------|-----------------|--|--|
| Günstigere 2,47 €       Rabattierte                                                                                                    | KV-Vereinbarung |  |  |
| Richtlinien Indikation Kontraindikation Interaktion Nebenwirkungen Therapie Dosierung                                                     | Stoffinfo       |  |  |
| ATC-KLASSIFIKATION<br>A ALIMENTÄRES SYSTEM UND STOFFWECHSEL<br>A10 ANTIDIABETIKA<br>A10B ANTIDIABETIKA, EXKL. INSULINE<br>A10BA Biguanide |                 |  |  |
| A10BA02 Metformin                                                                                                    |                 |  |  |
| ZUSAMMENSETZUNG<br>Kombination Metformin                                                                                                  |                 |  |  |
| Wirkstoffe<br>Metformin hydrochlorid 1000 mg - entspricht Metformin 779.86 mg                                                             |                 |  |  |